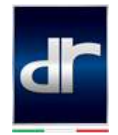

## Procedura di collegamento mirroring per dispositivi Android

1) Accendere l'autoradio 🕲

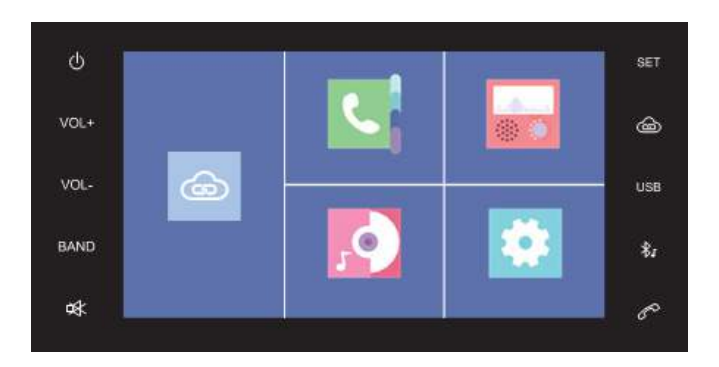

2) Premere il tasto **Menu** 슜

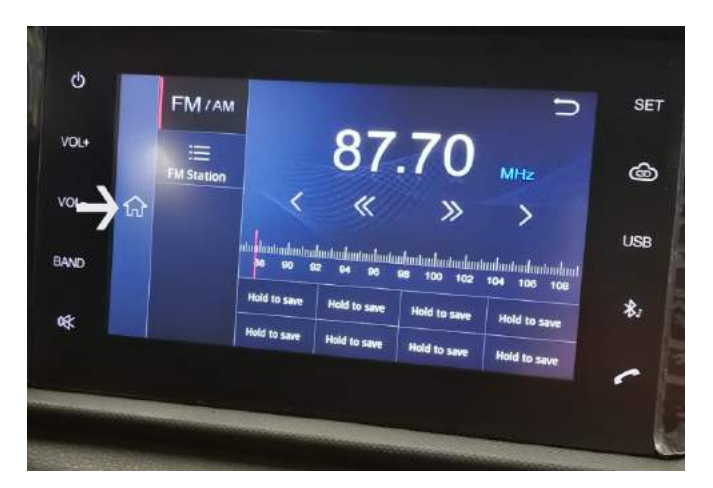

3) Toccare la voce Media

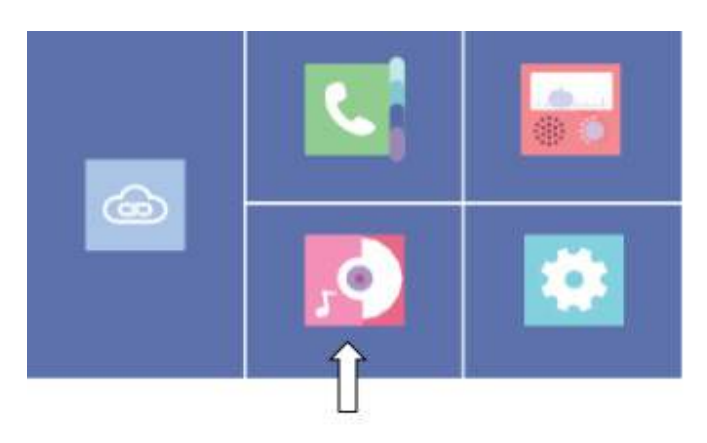

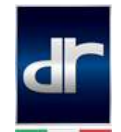

- 4) Attivare la funzione Bluetooth sul dispositivo Android
- 5) Selezionare/attivare la visibilità ad altri dispositivi

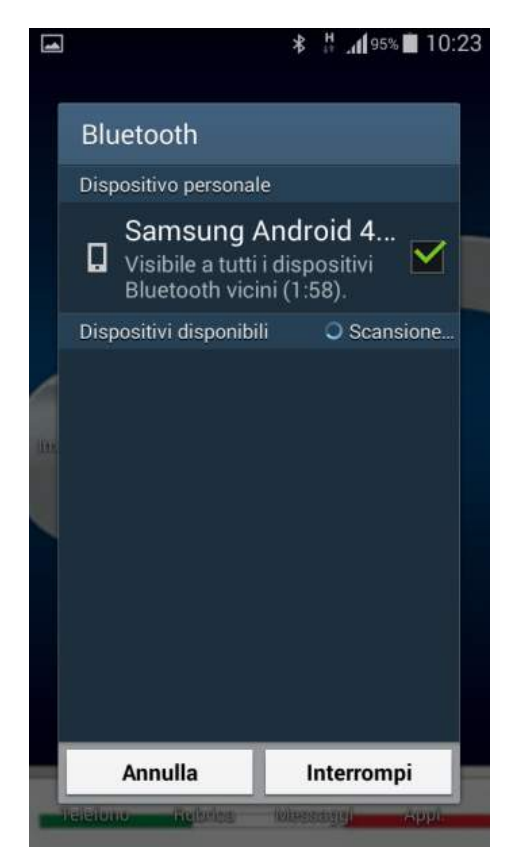

6) Premere Connect sul display dell'autoradio

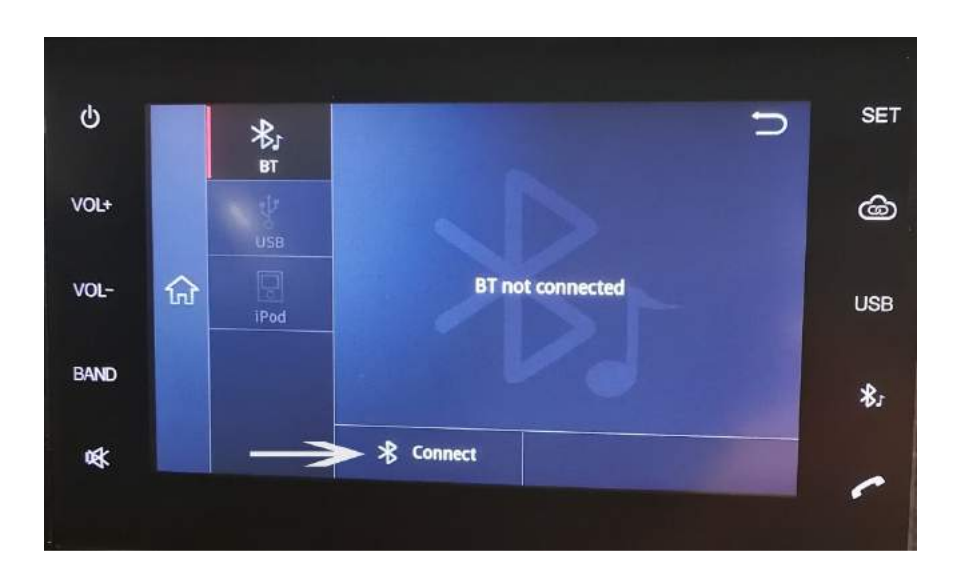

DR Automobiles srl Zona industriale snc - 86070 Macchia d'Isernia (IS) tel. 0865 4793 fax 0865 55895 <u>info@drautomobiles.it</u>

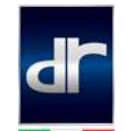

7) Premere Match sul display dell'autoradio per visualizzare un messaggio di connessione in cui è visualizzato il nome del dispositivo, la password da immettere e il tempo rimanente per la connessione. Se il telefono non viene collegato entro 180 secondi, il messaggio di connessione scompare.

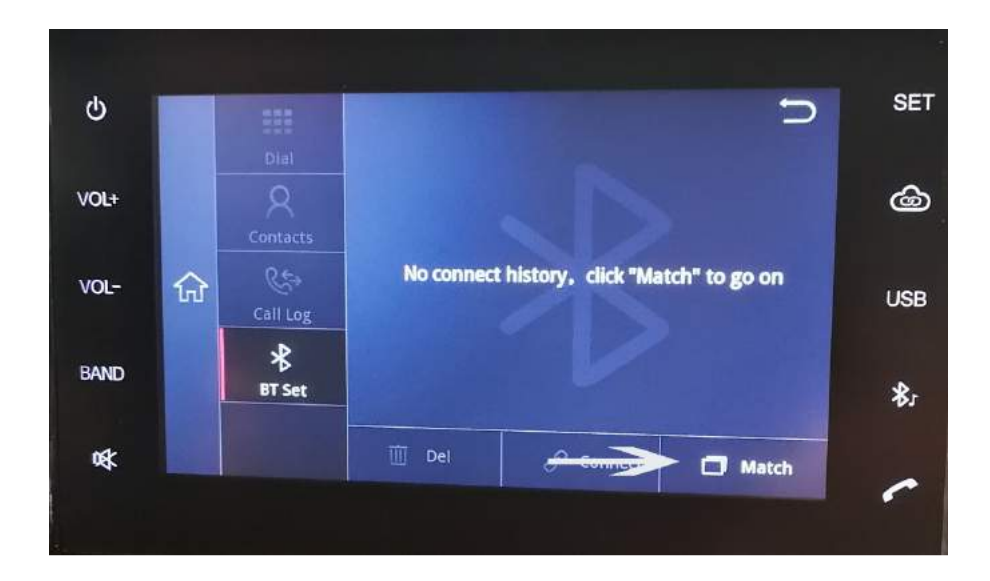

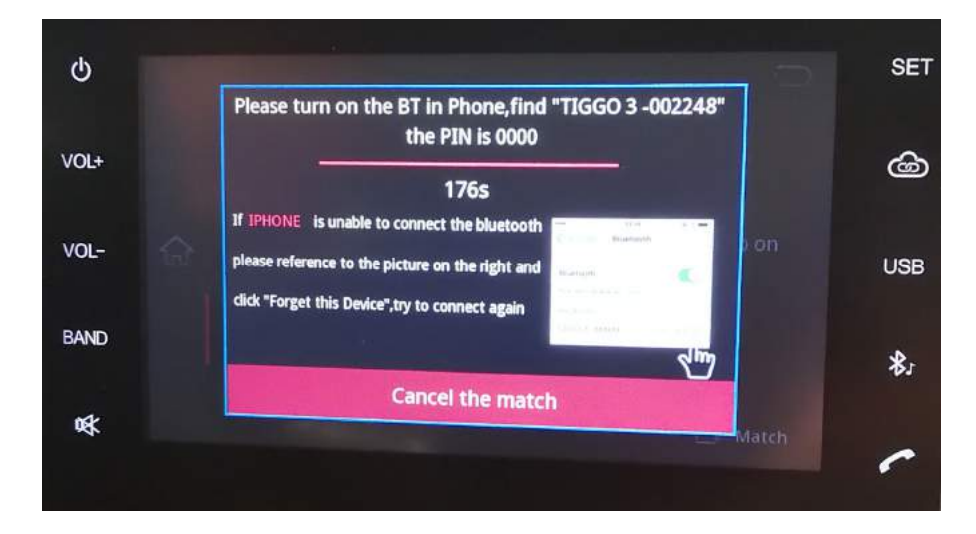

- 8) Attivare la ricerca dispositivi sullo smartphone Android
- 9) Selezionare Tiggo3/Tiggo5 tra i dispositivi disponibili

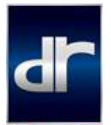

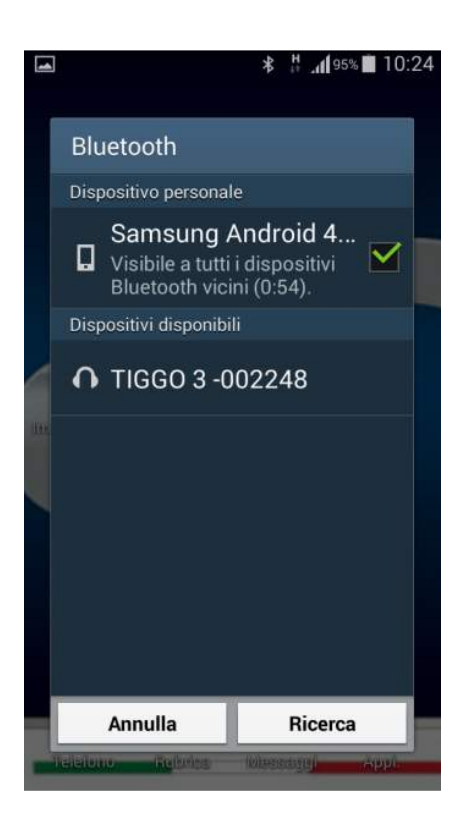

10) Confermare associazione e password indicata sul dispositivo Android

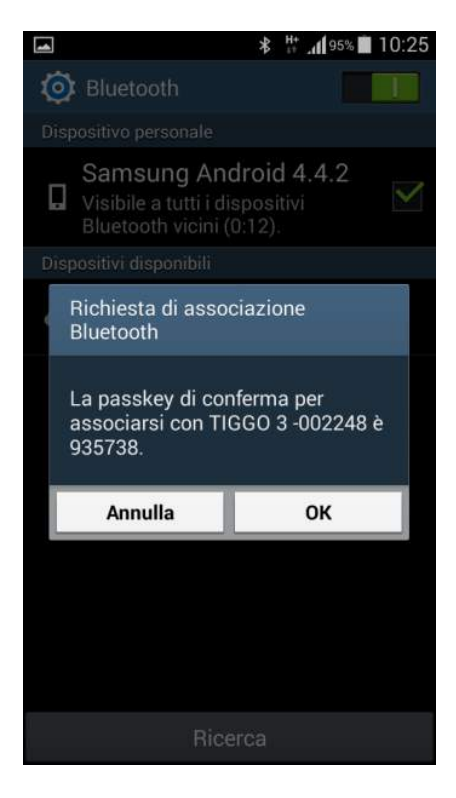

11)Uscire dal menù Media sull'autoradio utilizzando il tasto Indietro 笋

DR Automobiles srl Zona industriale snc - 86070 Macchia d'Isernia (IS) tel. 0865 4793 fax 0865 55895 <u>info@drautomobiles.it</u>

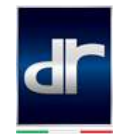

- 12) Sul dispositivo Android\* seguire il percorso **Impostazioni** > **Info sul dispositivo** > Cliccare 8 volte sulla voce **Versione build** > **Opzioni sviluppatore** Attivare le funzioni
  - Debug USB
  - Includi record dei bug
  - Consenti posiz. simulate

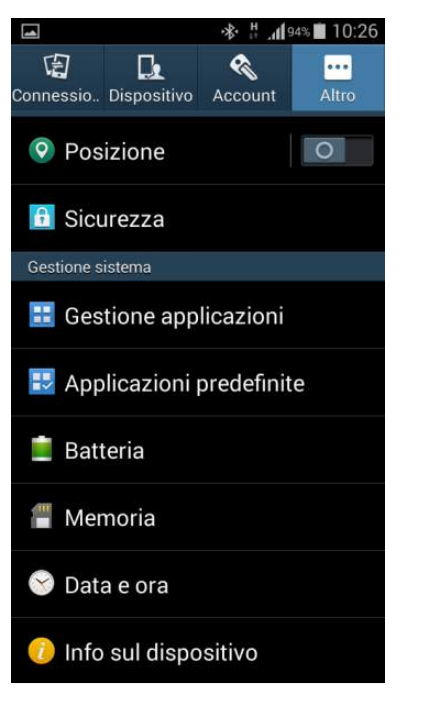

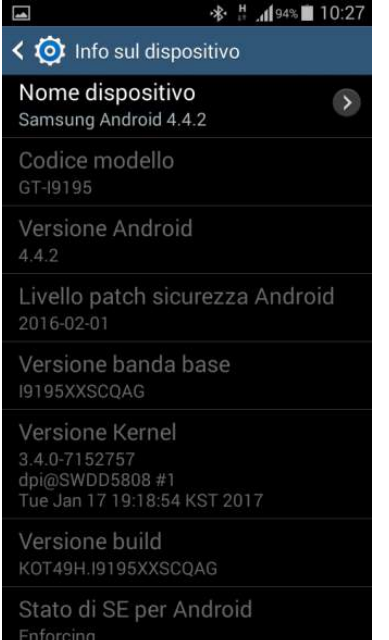

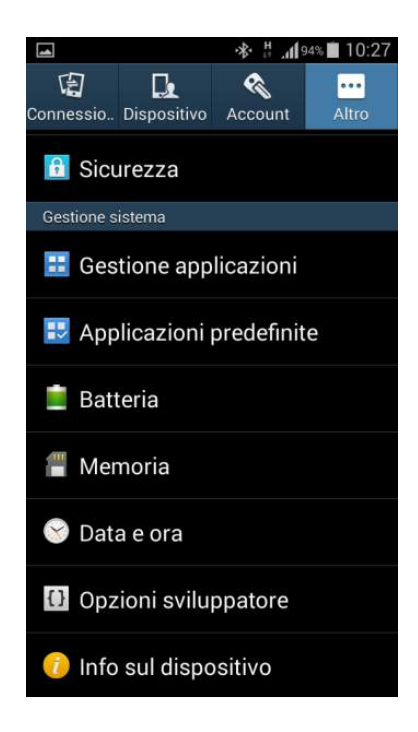

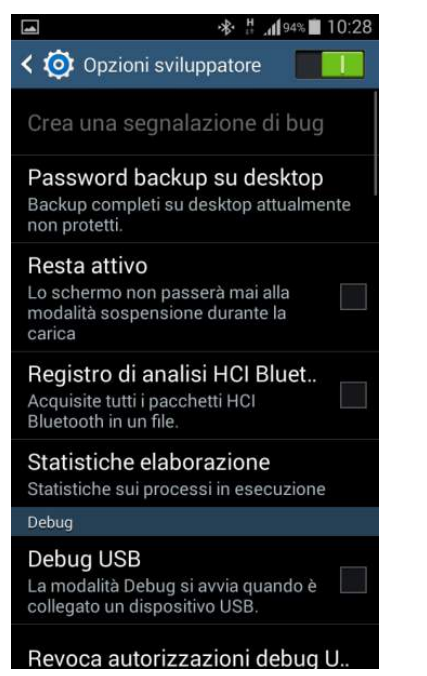

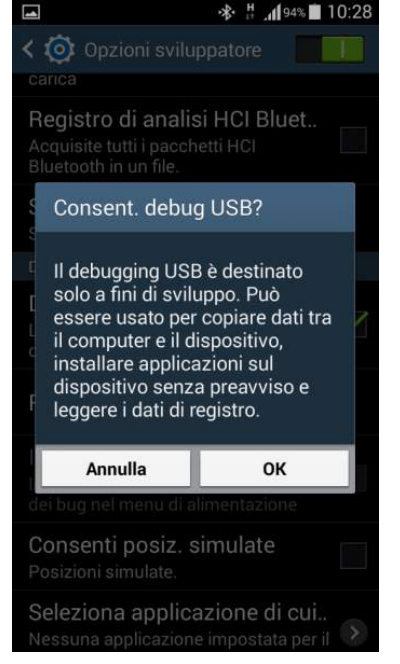

| 4                                                                                                    | ։սվ 94% 🖬 10:32 |
|----------------------------------------------------------------------------------------------------|-----------------|
| K 🗿 Opzioni sviluppatore                                                                                                    |                 |
| Crea una segnalazione di bug                                                                                                 |                 |
| Password backup su desktop<br>Backup completi su desktop attualmente<br><sup>n</sup>                                         |                 |
| L'impronta della chiave RSA del<br>PC è:<br>D7:B5:0A:99:3B:78:0A:96:60:AA:3<br>4:B0:23:09:2A:AC<br>Consenti sempre questo PC |                 |
| S Annulla                                                                                                    | ок              |
|                                                                                                    |                 |
| Debug USB<br>La modalità Debug si avvia quando è<br>collegato un dispositivo USB.                                            |                 |
| Revoca autorizzazioni debug U                                                                                                |                 |

DR Automobiles srl Zona industriale snc - 86070 Macchia d'Isernia (IS) tel. 0865 4793 fax 0865 55895 info@drautomobiles.it

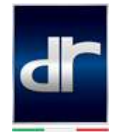

\*per dispositivi Huawei:

seguire il percorso **Impostazioni** > **Info sul telefono** > Cliccare **6** volte sulla voce **Numero di serie**. Tornare a **Impostazioni**> **Opzioni sviluppatore** e attivare le funzioni

- Debug USB
- Monitoraggio app install. Da ADB
- Posizioni fittizie

Nb. Il collegamento USB deve essere settato su File

13) Collegare con un cavo USB il dispositivo Android all'autoradio e premere OK sul dispositivo Android

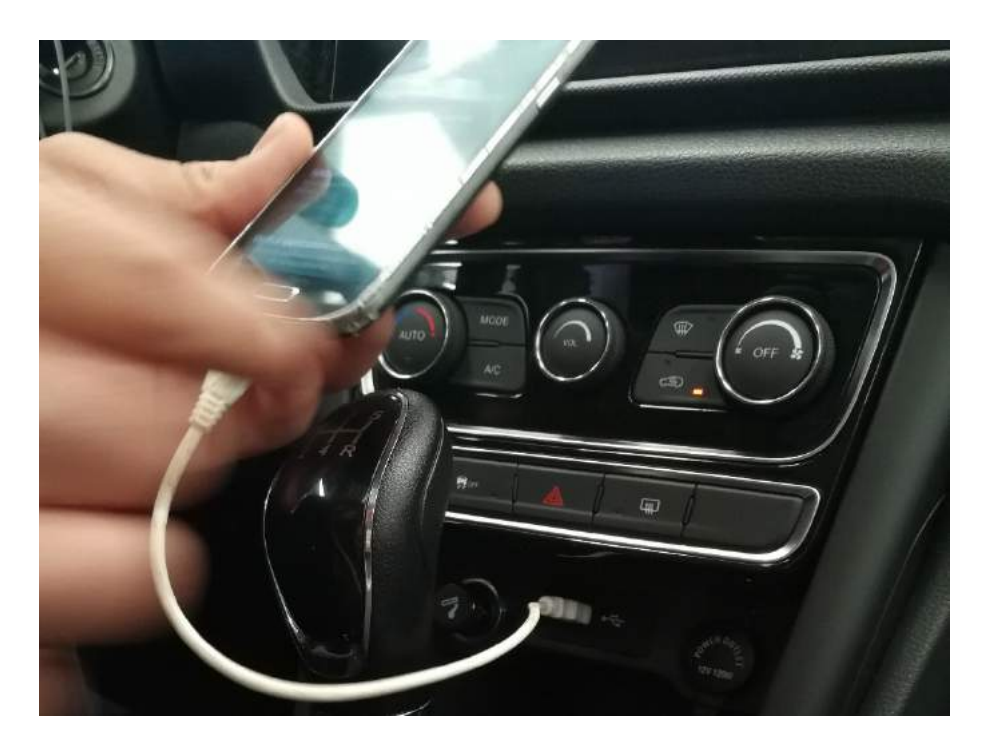

14) Premere **Cloudrive** sul display dell'autoradio e attendere l'installazione dell'App

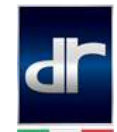

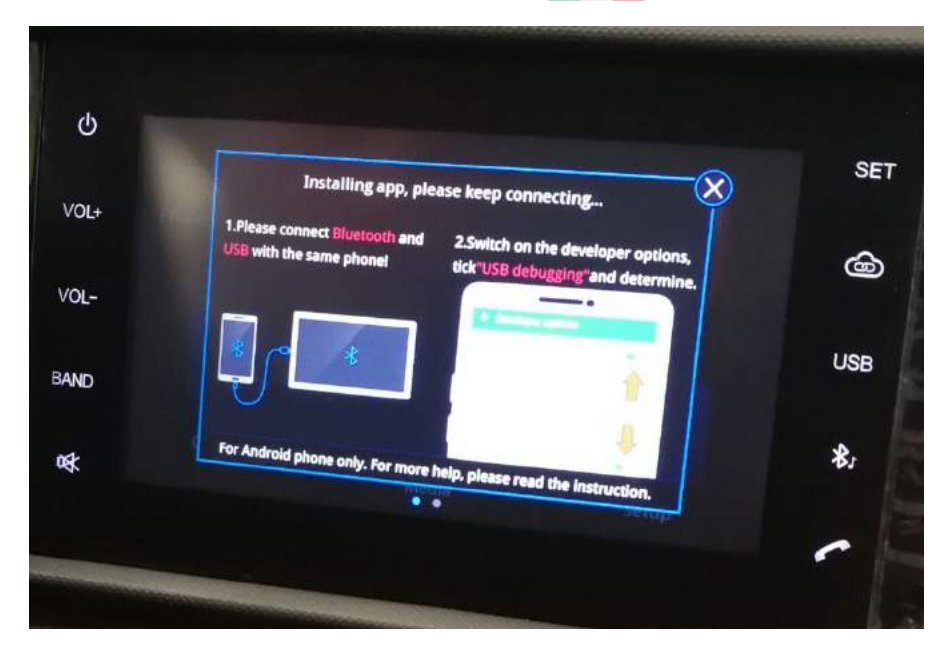

15) Premere OK e acconsentire all'installazione dell'App sul dispositivo Android

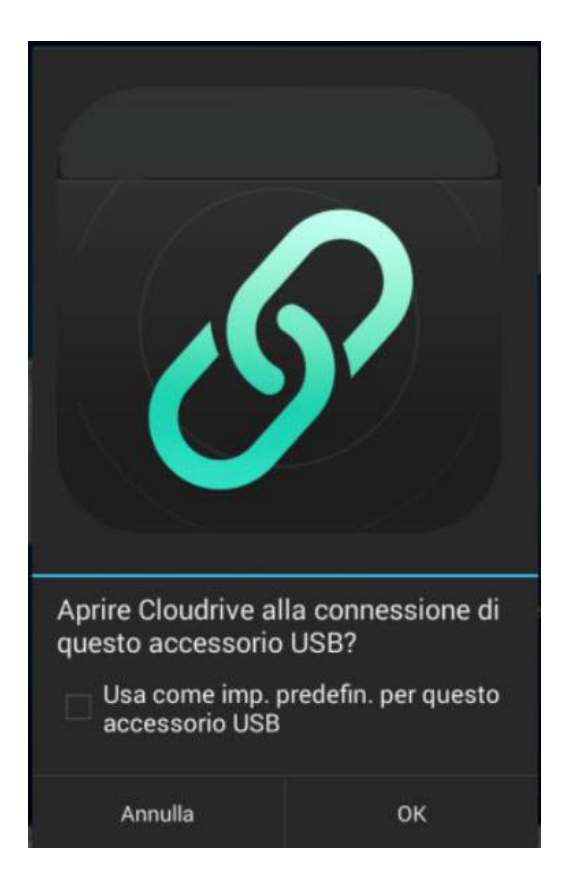

16) La connessione è terminata e il display del dispositivo verrà condiviso in funzione mirroring sul display dell'autoradio.

DR Automobiles srl Zona industriale snc - 86070 Macchia d'Isernia (IS) tel. 0865 4793 fax 0865 55895 <u>info@drautomobiles.it</u>

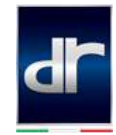

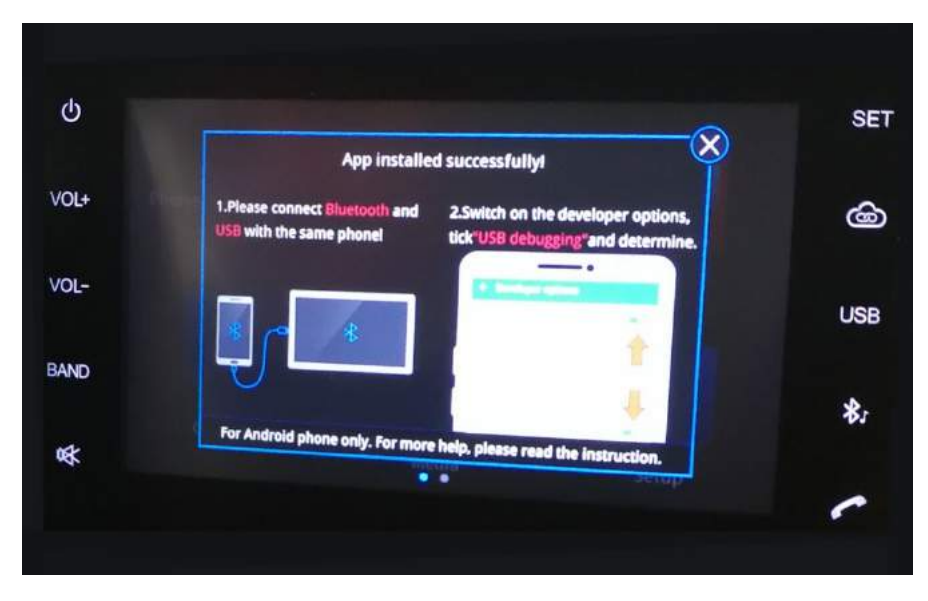

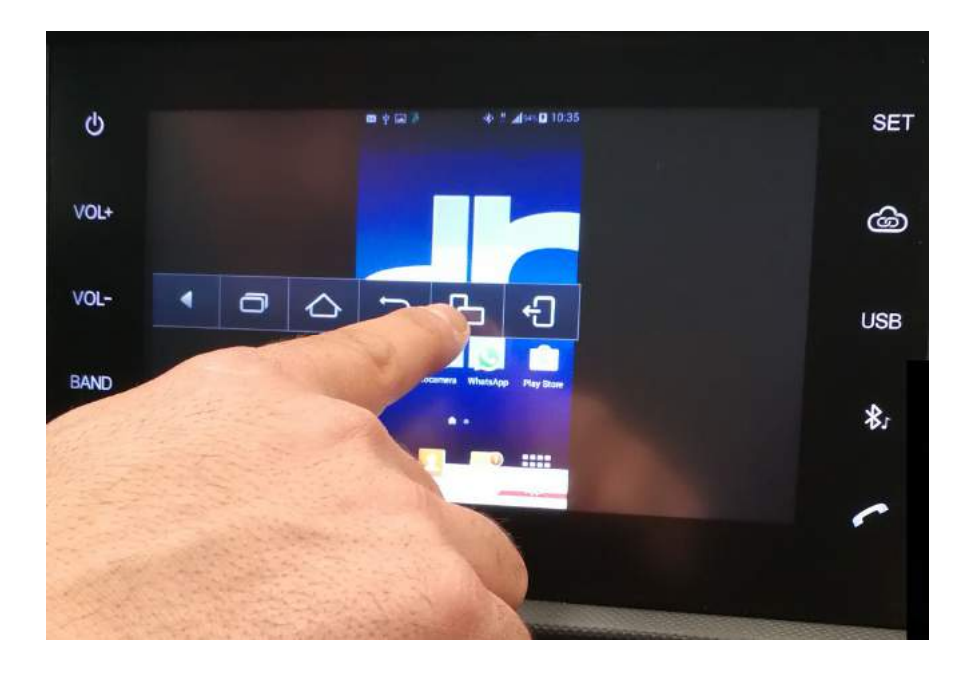